## 日本陸連の登録が完了し、ナンバーが割り振られたたチームの方へ

## 高校・中学・一般チーム

順序①

登録完了から大会エントリーへの流れ

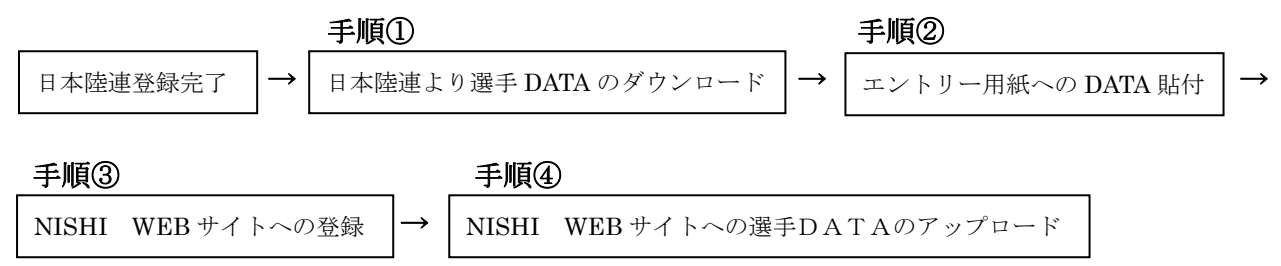

## 手順①

<u>https://start.jaaf.or.jp</u>へアクセスして下さい アカウントコード・パスワードでサイトへ入って下さい 各校での入力完了後、ナンバーが割り当てられているか、確認して下さい

| JAAF              |                                                                                                    |  |  |
|-------------------|----------------------------------------------------------------------------------------------------|--|--|
| START             |                                                                                                    |  |  |
| 2020年度登録システム ログイン |                                                                                                    |  |  |
|                   | 2020年度申請期間について                                                                                                    |  |  |
|                   | 平素より、本システムをご利用いただき誠にありがとうございます。                                                                                                    |  |  |
|                   | 2020年度日本陸連の定める登録期間は、<br>2020年3月3日13時~2020年12月18日18時までとなります。<br>※申請期間は各都道府県により異なりますので、詳しくは各承認回体へお問い合わせください。<br>サポートセンターでは詳細をお答えできかねますので、こう承ください。 |  |  |
|                   | 【中学・高校・定通制学校の登録ご担当者様】<br>今年度もログイン情報が記載されたアカウント通知書が所属の承認団体より配布されます。<br>ログインはアカウント通知書が配布されるまでお待ちください。<br>サポートセンターでは詳細をお答えできかねますので、ご了承ください。        |  |  |
|                   | 大会個人エントリー用のマイページの作成はごちら<br>※マイページをご利用の場合、毎年度登録が必要となります。陸連登録完了後、登録をお願いいたします。                                                                     |  |  |
|                   | 2020年度システムのアカウントコード・パスワードを半角英数字                                                                                                    |  |  |
|                   | でご入力ください。                                                                                                    |  |  |

①登録した DATA をダウンロードする為に「会員情報確認・変更」をクリック

| 警告<br>本年度の申請が行われておりません。                                  |                            |  |  |
|----------------------------------------------------------|----------------------------|--|--|
| 1 2019年度会員登録はこちらから                                       | 申請受付締め切り                   |  |  |
| 2 続きから申請する                                               | あと 282日 2019-12-20 18:00まで |  |  |
| 3 登録状況を確認する                                              | 会員数<br>0人                  |  |  |
| 4 登録証を印刷する                                               |                            |  |  |
| 個別メニュー 作成・申請・閲覧・履歴                                       |                            |  |  |
| 作成・継続会員の追加・新規会員・CSV一括                                    |                            |  |  |
| 申請 ・ 申請する                                                |                            |  |  |
| <b>閲覧</b> ・ 団体情報確認・変更 ・ 団体情報確認・変更 ・ 団体情報確認・変更 ・ 団体名称変更申請 |                            |  |  |
| <b>履歴</b> ・申請履歴・会員情報変更履歴・団体情報変更履歴                        |                            |  |  |

②会員情報確認·変更は下記の表示となります

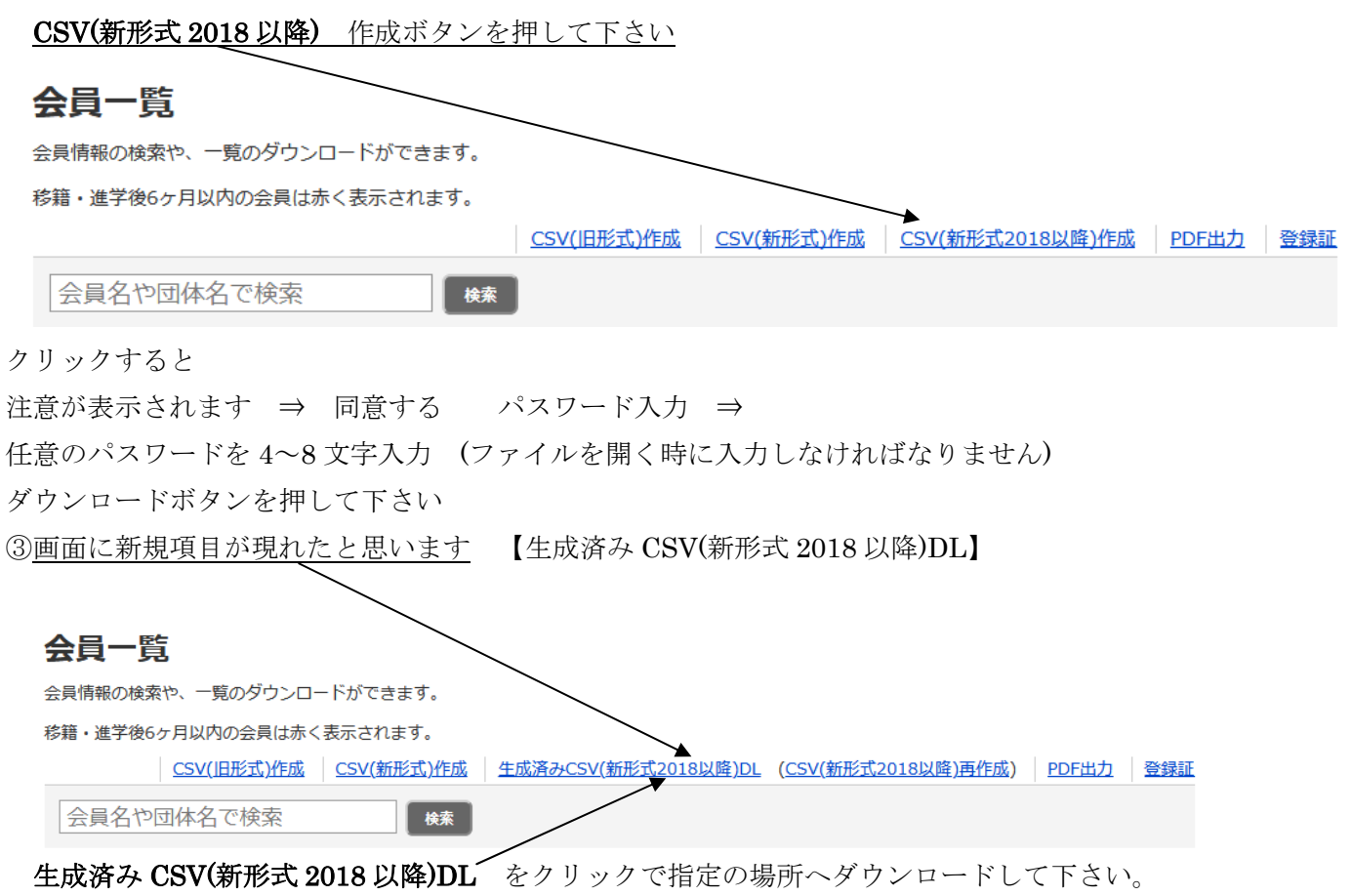

④ファイルを開く時に先ほどのパスワードが要求されます

ダウンロードした DATA を保存して下さい